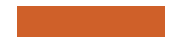

## WEBINAIRE AMELIORER LA VISIBILITE DE VOS CLUBS SUR LE WEB

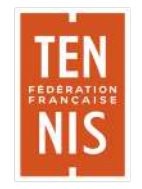

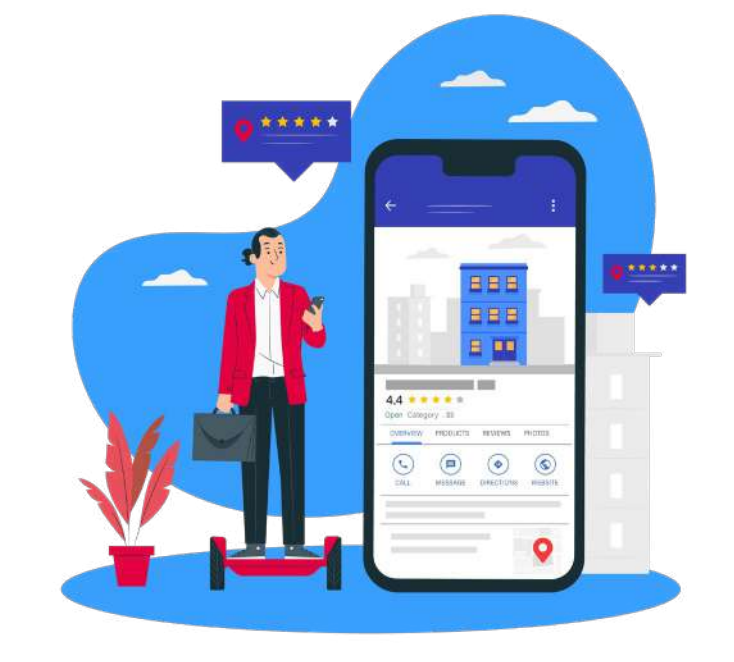

## Sommaire

### I- Prendre en main votre fiche

- Le parcours
- Demande « Administration »

### II- Les 3 éléments des fiches Google

- Comprendre
- Apprendre
- Analyser

### **III- Questions**

- Etat des lieux des fiches club
- Liens et ressources

## Comment accéder à votre fiche ?

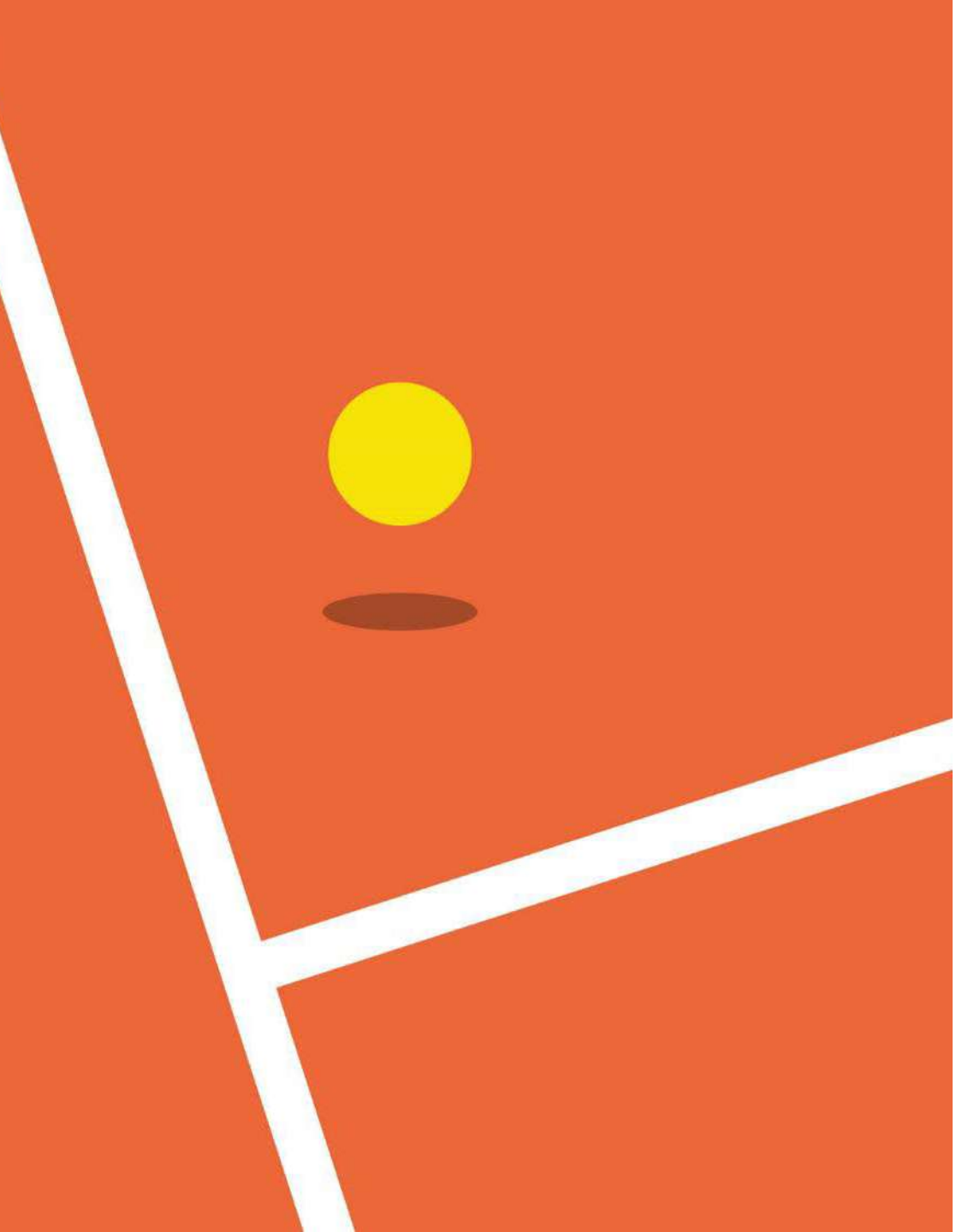

## **LE PARCOURS**

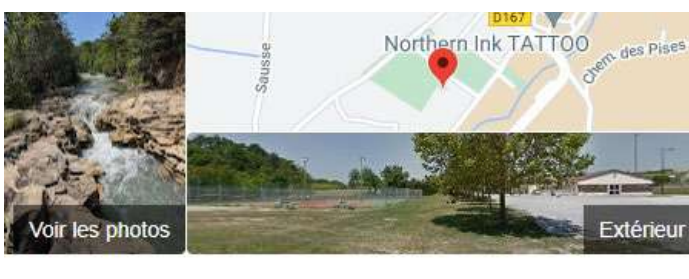

### TAULIGNAN TENNIS CLUB

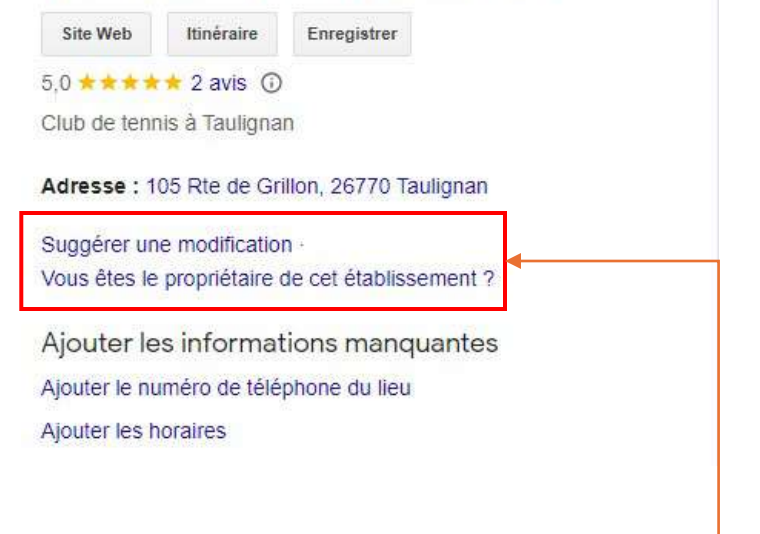

Cliquez sur « Vous êtes le propriétaire de cet établissement ? ».

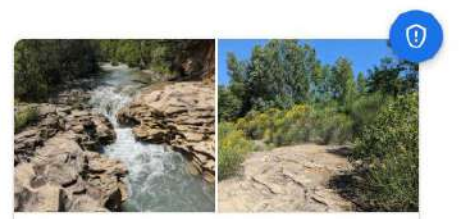

TAULIGNAN TENNIS CLUB  $5.0 \pm \pm \pm \pm (2)$ 105 Rte de Grillon, 26770 Taulignan, France VUE D'ENS ... AVIS PHOTOS À PROPOS ( < )0 ITINÉRAIRE APPEL ENREGISTRER PARTAGER 105 Rte de Grillon, 26770 0 Taulignan, France de Taulie

## Un autre utilisateur gère peut-être cette fiche d'établissement

TAULIGNAN TENNIS CLUB est actuellement géré par ff...@gmail.com.

Si cette adresse e-mail vous appartient, changez de compte ou suivez le guide de récupération de compte si vous n'y avez plus accès.

Vous pouvez aussi envoyer une demande d'accès à l'administrateur actuel de cet établissement sur Google.

Pour en savoir plus sur la façon dont nous obtenons et utilisons les informations dans les fiches locales, cliquez here

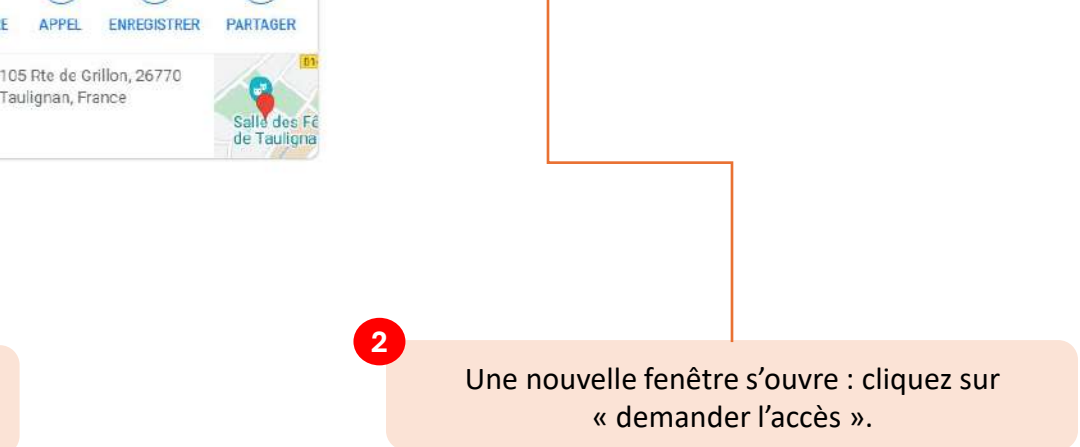

Demander l'accès

## **LE PARCOURS**

Demander un accès pour gérer cet établissement

TAULIGNAN TENNIS CLUB appartient à ff...@gmail.com

Quel niveau d'accès souhaitez-vous obtenir?

0

3

Sélectionnez le niveau d'accès\*

Quel est votre lien avec l'établissement ?

| Relation*                |                 |
|--------------------------|-----------------|
| - Nom du contact*        |                 |
| Mascha Dupuis            |                 |
|                          |                 |
| Votro numáro do tálánhor | 30 <sup>*</sup> |

Autoriser le propriétaire de cette fiche d'établissement à consulter mes informations publiques et mon adresse e-mail (mdupuis@fft.fr)

En demandant un accès, vous acceptez les Conditions d'utilisation supplémentaires des fiches d'établissement Google et les Règles de confidentialité.

Annuler Envoyer

| 1 | - Sélectionnez le niveau d'accès* |  |
|---|-----------------------------------|--|
| • | Gestion                           |  |
|   | Propriété                         |  |

Quel est votre lien avec l'établissement ?

| Relation*    |   |
|--------------|---|
| Propriétaire | * |
| Propriétaire |   |
| rophetalie   |   |
| Employé      |   |
| Agence       |   |
|              |   |
|              |   |
|              |   |

Sélectionnez ensuite le niveau d'accès « Gestion » afin d'effectuer une demande en tant qu' « **Administrateur** ».

### Demande envoyée

Vous avez demandé à gérer TAULIGNAN TENNIS CLUB.

Si le propriétaire de cette fiche d'établissement n'a pas répondu à votre demande d'ici le **29 mars 2024**, il vous sera peut-être possible d'en obtenir l'accès.

Vous pouvez toujours suggérer une modification pour cette fiche d'établissement.

Vous avez un autre compte Google ? Si vous avez déjà géré cette fiche d'établissement sur Google, connectez-vous à vos autres comptes pour voir si vous avez accès à cette fiche.

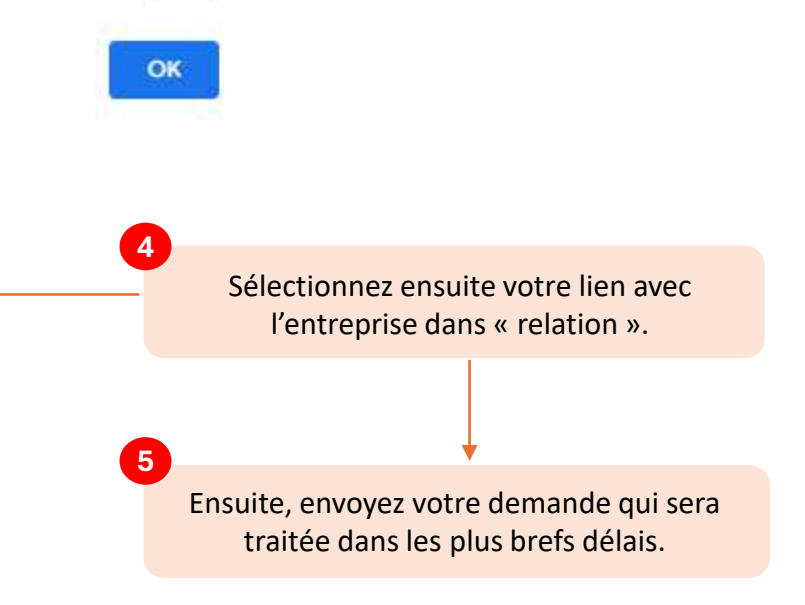

## COMPRENDRE

## Focus Vitrine Digitale

La vitrine digitale booste la visibilité en ligne des clubs via divers leviers :

- Bon référencement
- Contenus de qualité
- Offre de service en ligne
- Présence sur les réseaux sociaux

Les **utilisateurs** sont la cible de la Vitrine Digitale

Les piliers de la vitrine digitale :

**Ten'up** : cœur de la vitrine digitale pour fédérer les utilisateurs/pratiquants

**Google My Business** : trouver très rapidement les informations des clubs, passerelle vers Ten'up

**Réseaux sociaux** : capter l'attention des utilisateurs/pratiquants de manière différente et partager plus d'informations

**CMS** : Site interne du club en complément des trois autres piliers pour du contenu diversifié

## Google My Business, de quoi s'agit-il?

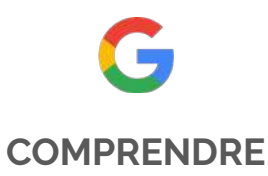

## 1

Google My Business est un outil gratuit qui met en avant votre club sur **Google** avec une « **fiche** » visible dans les recherches et sur Google Maps, permettant ainsi une meilleure visibilité et gestion de la **présence digitale** du club.

## 2

L'outil GMB vous permet de de répondre aux **avis des clients** et vous informe des **usages des utilisateurs** en mesurant et en analysant la manière dont les internautes vous recherchent sur Google.

### 3

La « fiche » est composée du **nom** du votre club, de **l'emplacement**, des **horaires** d'ouvertures, des **coordonnées**, du **site internet**, des **photos** et des **offres**.

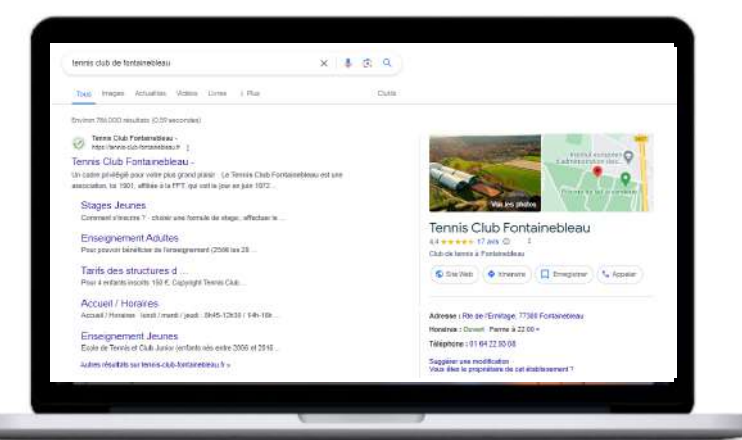

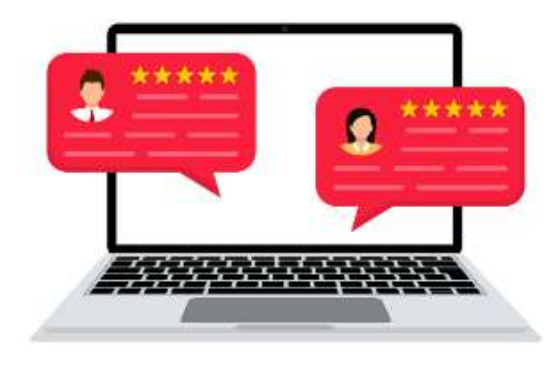

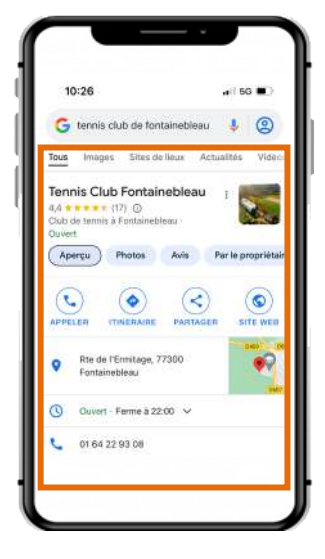

## La force de frappe de Google

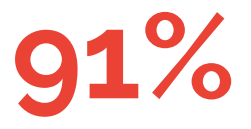

De part de marché de Google en France en 2023

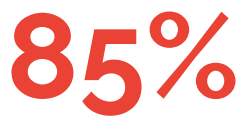

Des Français ont ainsi réalisé au moins une recherche sur Google

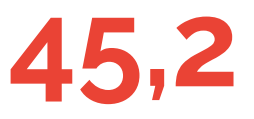

Millions d'utilisateurs français se connectent chaque jour à Google

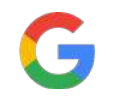

COMPRENDRE

## La force de frappe de Google

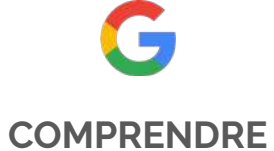

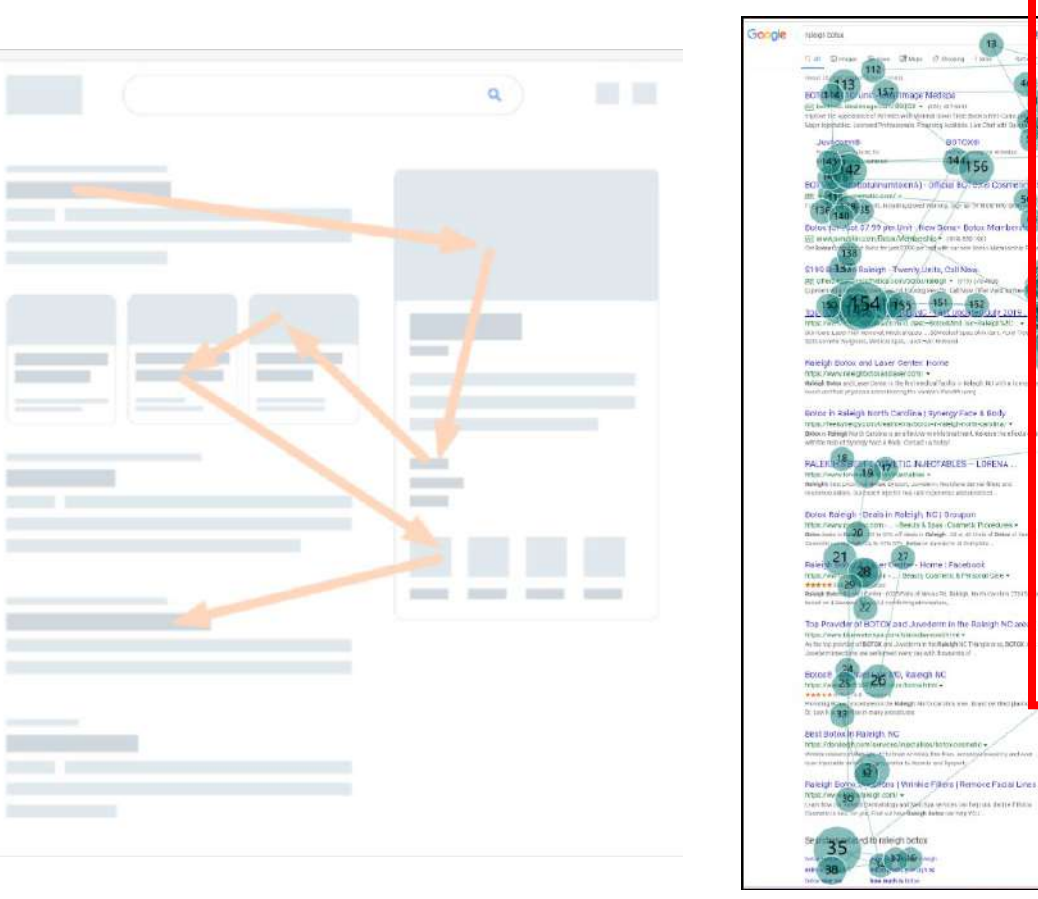

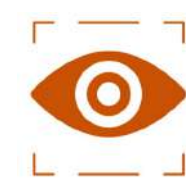

Fiche GoogleMyBusiness

Comment se comporte l'utilisateur lors d'une recherche ?

Une technique appelée « Eye-tracking » permettant d'analyser où et comment les yeux des utilisateurs se posent sur la page.

### Les avantages d'une fiche GMB

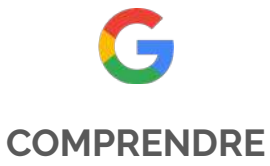

### Visibilité

Attirer l'attention des utilisations en étant disponible à partir d'une recherche sur Google

Bénéficier d'un référencement local.

meilleur

#### Crédibilité

Etre présent sur Google avec les **principales informations** de votre club est un atout pour son développement.

### Interactivité

Interagir sur votre fiche avec les internautes pour **répondre aux avis**.

Les notes et les commentaires des utilisateurs vont pouvoir **booster les venues** dans le club.

#### Joignabilité

Afficher les coordonnées téléphoniques & email afin **d'être contacté par les pratiquants**.

Intégrer les données de localisation pour accéder via Google Maps à l'itinéraire pour **se rendre dans le club**.

# APPRENDRE

## Les leviers d'optimisation

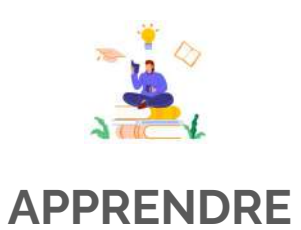

### TENNIS CLUB DE CHALETTE

Rue de la Fonderie 45120 CHALETTE SUR LOING

| 20       | Accueil      |
|----------|--------------|
|          | Posts        |
| <b>G</b> | Infos        |
| ih       | Statistiques |
|          | Avis         |
|          | Messages     |
|          | Photos       |
|          | Réservations |

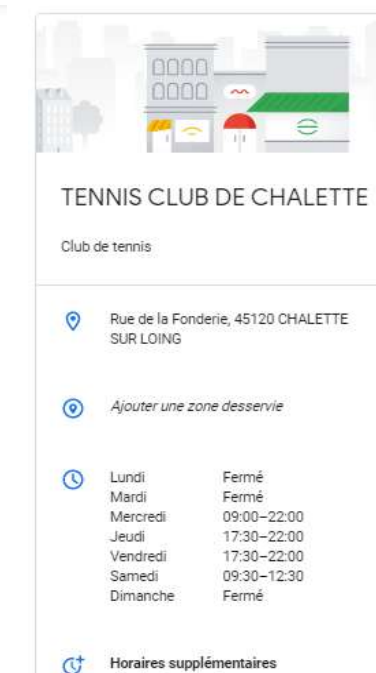

1

0

1

0

0

0

0

0

1

- Ajouter des horaires
- Ajouter des horaires spéciaux
- 06 14 08 18 68
- https://tenup.fft.fr/club/53450742? utm\_source=gmb

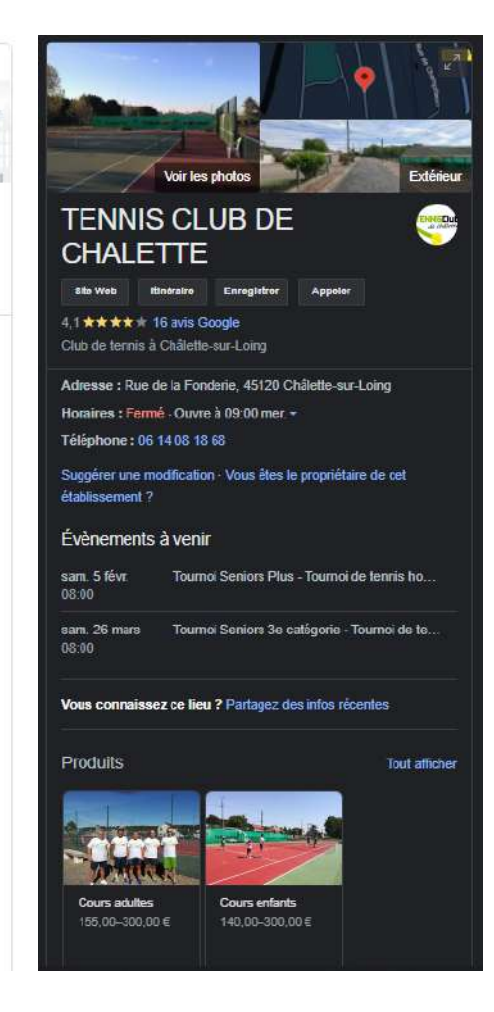

### Ajoutez/Modifiez les informations principales :

- Nom de votre club
- Votre activité\*

Catégorie principale : Club de tennis Catégories supplémentaires : Club de sport

- L'adresse de votre club
- Les horaires d'ouverture
- Le numéro de téléphone public / contact

## Les leviers d'optimisation

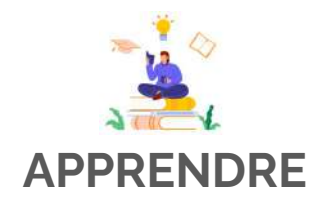

### Types de photo

**Photo de couverture** : la plus importante pour mettre en valeur le club, celle-ci apparaît en premier

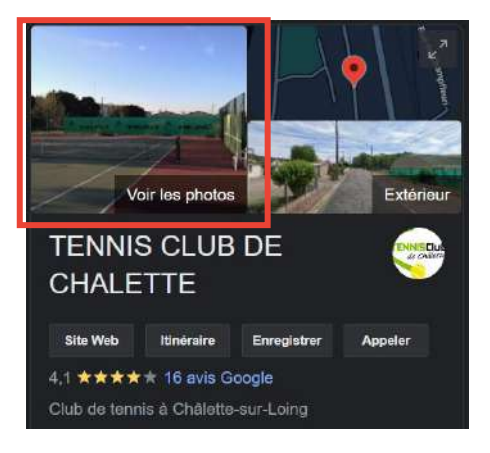

Photo de profil : il s'agit d'une vignette qui apparaît lorsque vous téléchargez de nouvelles photos, vidéos ou commentez les réponses des utilisateurs

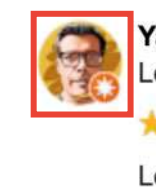

Yann D. Local Guide · 312 avis · 1400 photos

★★★★★ il y a 2 mois
Le royaume du tennis

Visité en mars

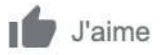

Photo intérieur & extérieur : mettre en valeur les équipements de votre club en mettant des images soignées de votre infrastructure

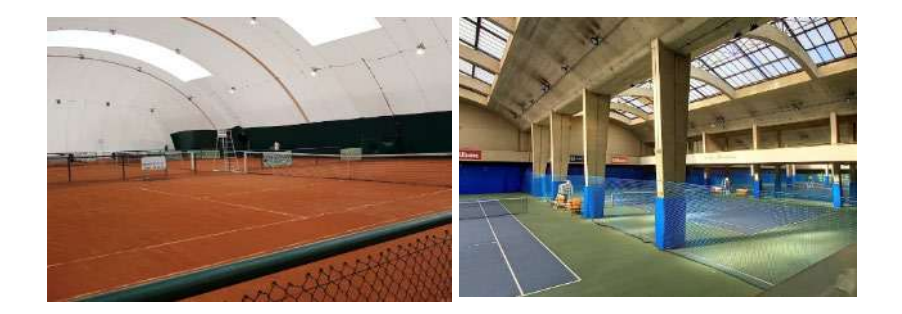

## La gestion des avis

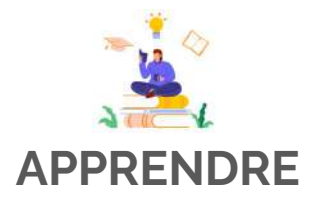

94%
 Des consommateurs déclarent qu'une mauvaise critique les a convaincus d'éviter une entreprise.
 53%
 Des clients s'attendent à ce que les entreprises répondent aux avis négatifs dans un délai d'une semaine. 1 sur 3 a un délai plus court de 3 jours ou moins.

Disent qu'au moins une entreprise qu'ils ont examinée n'a même **jamais répondu**.

**45%** 

63%

Des consommateurs déclarent qu'ils sont plus susceptibles de visiter une entreprise si elle **répond aux avis négatifs**.

70%

Admettent utiliser des **filtres de notation** lors de la recherche d'entreprises dont les notes sont supérieures ou égal à 4.

## La gestion des avis

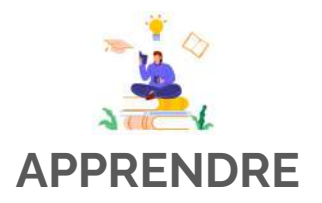

| CLUB TENNIS ENTREPRISE<br>FFT<br>Centre National d'Entrainement 4 place de la<br>Porte Molitor<br>75013 PARIS |              |  |  |  |
|----------------------------------------------------------------------------------------------------|--------------|--|--|--|
|                                                                                                    | Accueil      |  |  |  |
|                                                                                                    | Posts        |  |  |  |
| 릅                                                                                                    | Infos        |  |  |  |
| ւհ                                                                                                    | Statistiques |  |  |  |
|                                                                                                    | Avis         |  |  |  |
|                                                                                                    | Messages     |  |  |  |
|                                                                                                    | Photos       |  |  |  |
|                                                                                                    | Réservations |  |  |  |
| \$                                                                                                    | Produits     |  |  |  |
|                                                                                                    |              |  |  |  |

Dans la barre de menu de gauche, vous trouverez l'onglet « **avis** »

- Répondre aux avis des internautes sur la fiche Google My Business : qu'il s'agisse d'un avis négatif ou positif → image de votre club préservée en apportant une réponse aux pratiquants.
- Un moyen pour **encourager** les futurs utilisateurs à laisser un avis en montrant l'intérêt que vous portez aux retours de votre communauté.

Toujours répondre aux avis Ne pas faire de fautes d'orthographe Personnaliser les réponses Proposer de l'aide (téléphone / mail)

## La gestion des avis

### Introduction :

- Bonjour / Bonsoir
- Prénom de la personne (visible sur son profil)

### Corps du message :

- Apporter des informations ou des précisions supplémentaires à la question de l'utilisateur afin de montrer que sa demande a été entendue
- **Proposer une solution** par l'envoi d'un lien, si l'information est en ligne ou par la demande d'une prise de contact au sein du club
- **Présenter des excuses** dans le cas d'un problème que le pratiquant aurait pu rencontrer dans votre structure

### Conclusion :

- Bonne journée / Bonne soirée
- Signature, Prénom du membre de club ou « l'équipe du Tennis Club de XX »

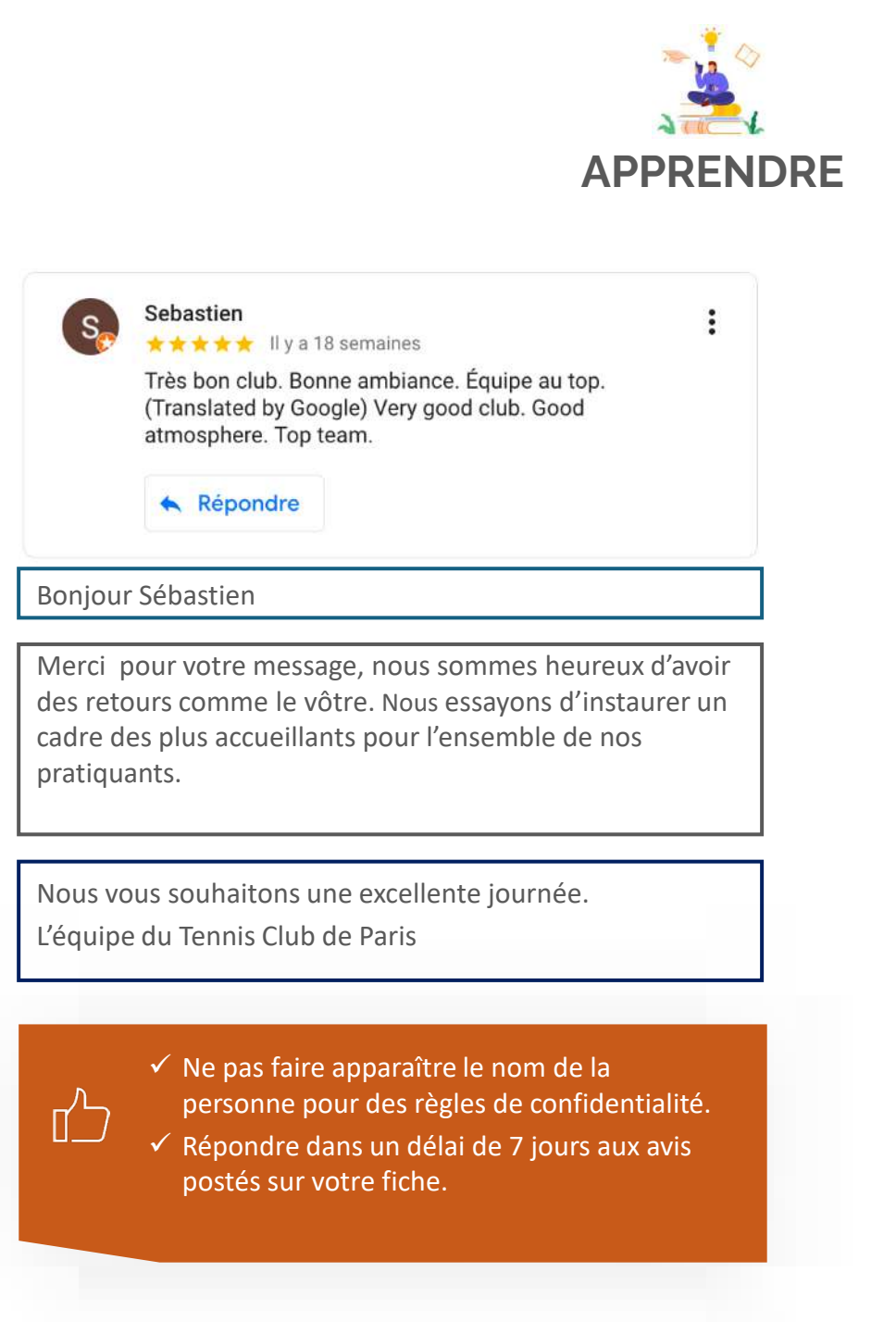

# ANALYSER

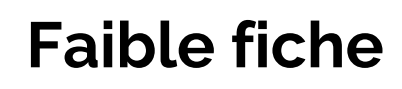

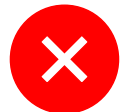

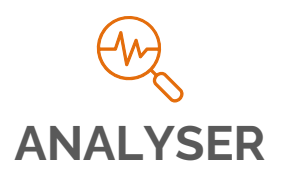

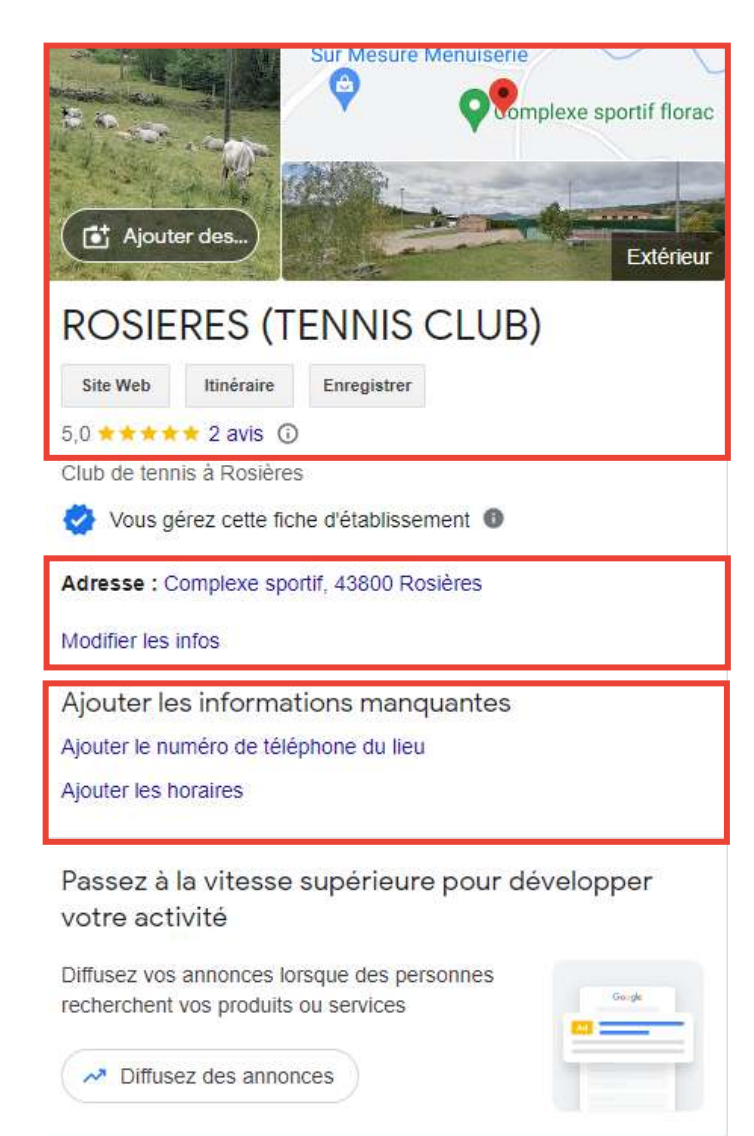

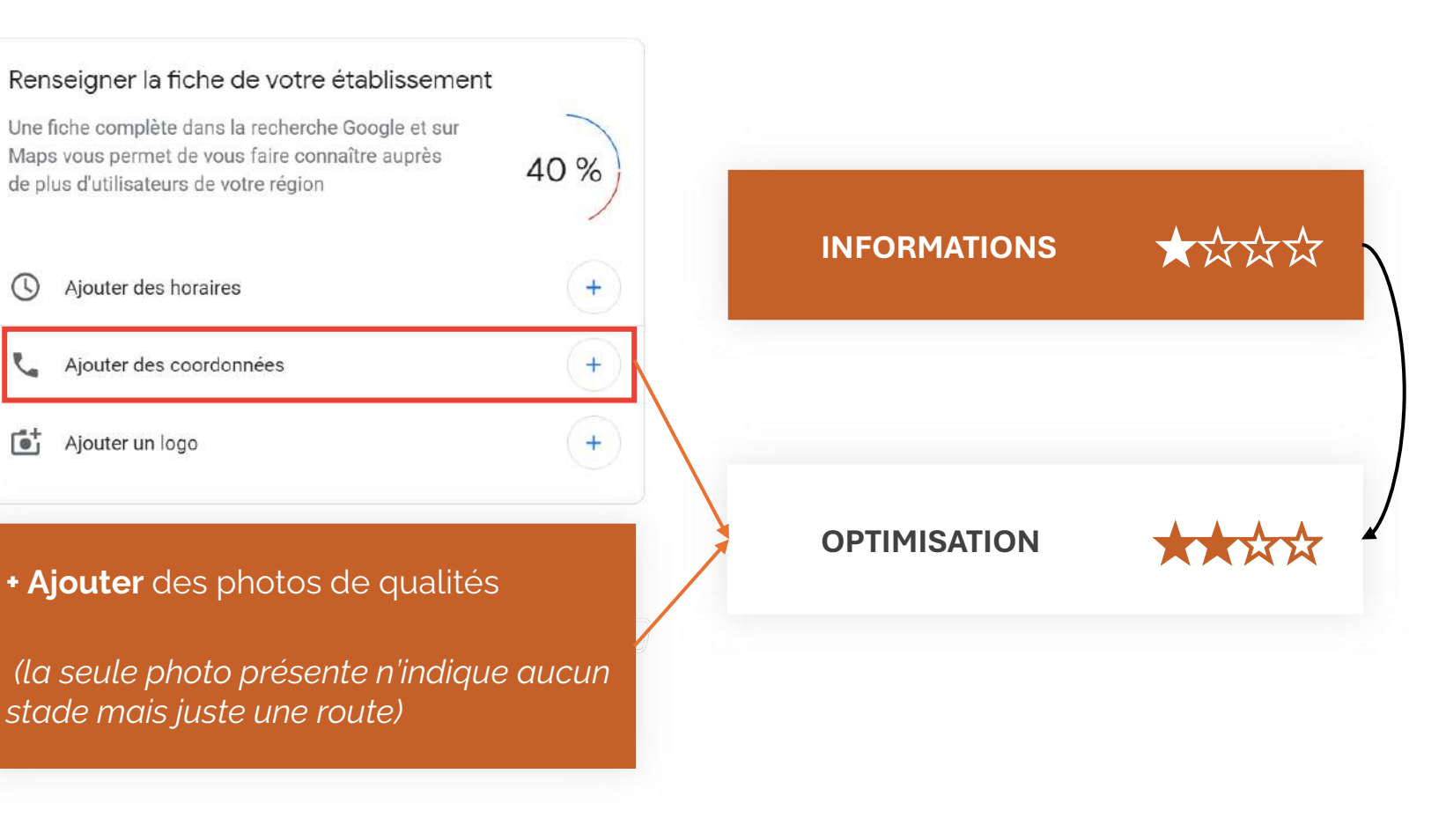

## Forte fiche

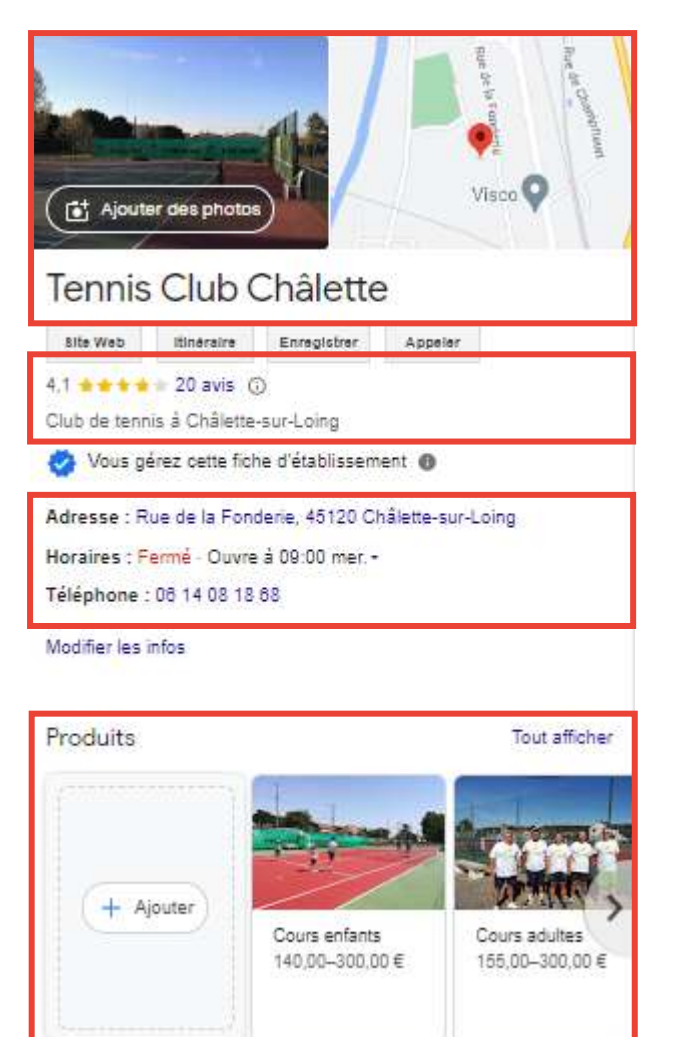

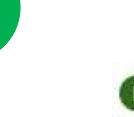

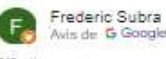

Avis de G Google 3/5 il y n un nn

Beau club de tennis avec 2 courts couverts et 4 extérieurs. Club housse sympa et bon accueil.

Visité en juin 2022

#### Alexandre Frosch Avis de G Google

5/5 il y a 5 ans

Adhérents et membres du bureau agréables. Complexe soigné. Un des clubs du montargois que j'adore.

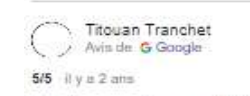

Très bon accueil super club chaleureux gentil je conseille vivement

Visité en juillet 2021

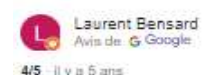

Club de tennis très sympa, ainsi que ses dirigeants.

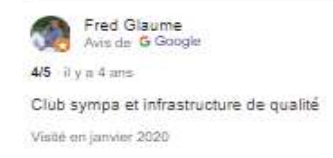

#### Renseigner la fiche de votre établissement

Une fiche complète dans la recherche Google et sur Maps vous permet de vous faire connaître auprès de plus d'utilisateurs de votre région

#### Ajouter un logo

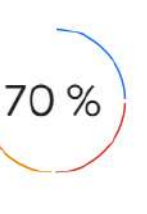

:

÷

÷

### PERSONNALISATION

Humaniser sa fiche GMB en signant les réponses aux avis, en ajoutant un visuel de profil,

Cela permet aux utilisateurs de conserver l'esprit du club jusque sur Google

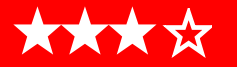

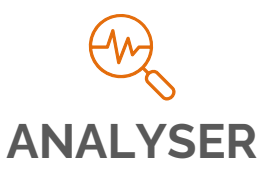

## **Pour résumer :**

Faire une demande en tant qu' « Administrateur »

2

1

Répondre aux avis dans un bref délai

3

Inscrire le plus d'informations précises : leviers d'optimisation

### A vos questions

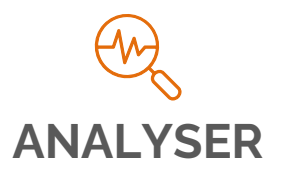

### Les ressources complémentaires

En complément de ce webinaire, vous disposez également de plusieurs **ressources** pour comprendre « Comment bien enrichir et développer la qualité de votre fiche GMB ? »

- 1. Les ressources proposées par Google : https://www.google.com/intl/fr\_fr/business/fag/
- 2. Retrouvez également nos ressources sur le SharePoint de « Google My Business » : <u>https://fft.sharepoint.com/sites/GoogleMyBusiness</u>